## IEEE の場合

① IEEE xplore サイト URL: https://ieeexplore.ieee.org/に接続 上部 Institional Sign In クリック

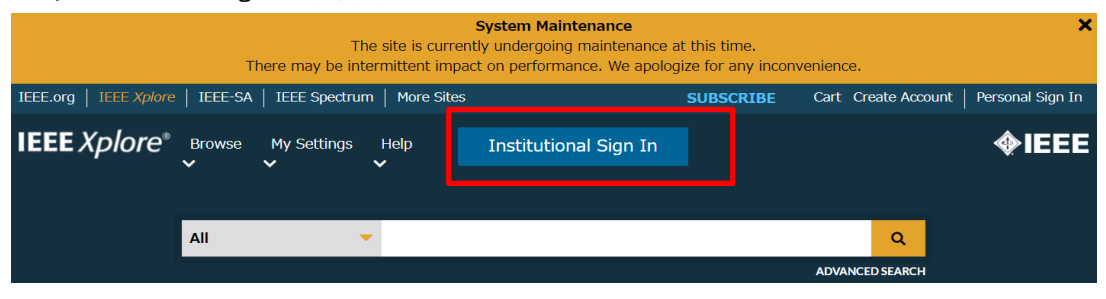

2

Institutional Sign In で Toyohashi とタイプして表示される Tohoyashi University of Technology を選択

|              | Sys<br>The site is currently u<br>There may be intermittent impact or | tem Maintenance<br>ndergoing maintenance at this t<br>performance. We apologize for | ime.<br>any inconvenience. |              |
|--------------|-----------------------------------------------------------------------|-------------------------------------------------------------------------------------|----------------------------|--------------|
| re   IFFF-   | SA   IEEE Spectrum   More Sites<br>Inst                               | cupe<br>itutional Sign In                                                           | SCRIBE Cart Cre            | x            |
| ř            | Sign In to IEEE <i>Xplore</i> <b>?</b><br>Search for your Institution |                                                                                     |                            |              |
| A            | toyohashi                                                             |                                                                                     |                            | н            |
| > IEEE       | Toyohashi University of Techno                                        | blogy                                                                               | >                          |              |
| igna<br>stic | Sign In with                                                          | n Username and Password                                                             |                            |              |
|              | Can't find your institution? Try                                      | signing in with a username and pa                                                   | ssword above.              | IEEE<br>rgan |
| . Chuanak    | i Vana 🛑 + Zashana Zhana 🍈 + Haaran                                   |                                                                                     | uthers courses             |              |

③ LDAP認証のLogin画面になります

既に他のデータベースでこの画面を入力していると、この画面が省略される場合があります 情報メディア基盤センターのユーザ名とパスワードを入力し「ログイン」クリック

| 豐橋技術科学大学                    |                                 |
|-----------------------------|---------------------------------|
| 🤪 情報メディア基盤セン                | ター Information and Media Center |
| (パスワード設証)                   |                                 |
| ログインサービス: Atypon SP         |                                 |
| ユーザ名                        |                                 |
|                             |                                 |
|                             |                                 |
| バスワード                       |                                 |
|                             |                                 |
|                             |                                 |
|                             |                                 |
| このサービスへの満住送信の问意を取り<br>消します。 |                                 |
|                             |                                 |
| ログイン                        |                                 |
|                             | -                               |

④ 個人情報送信についての同意画面になります 同意する方は、3つの選択肢の中から、いずれかを選択して「次」クリック 同意しない方は「キャンセル」クリック」

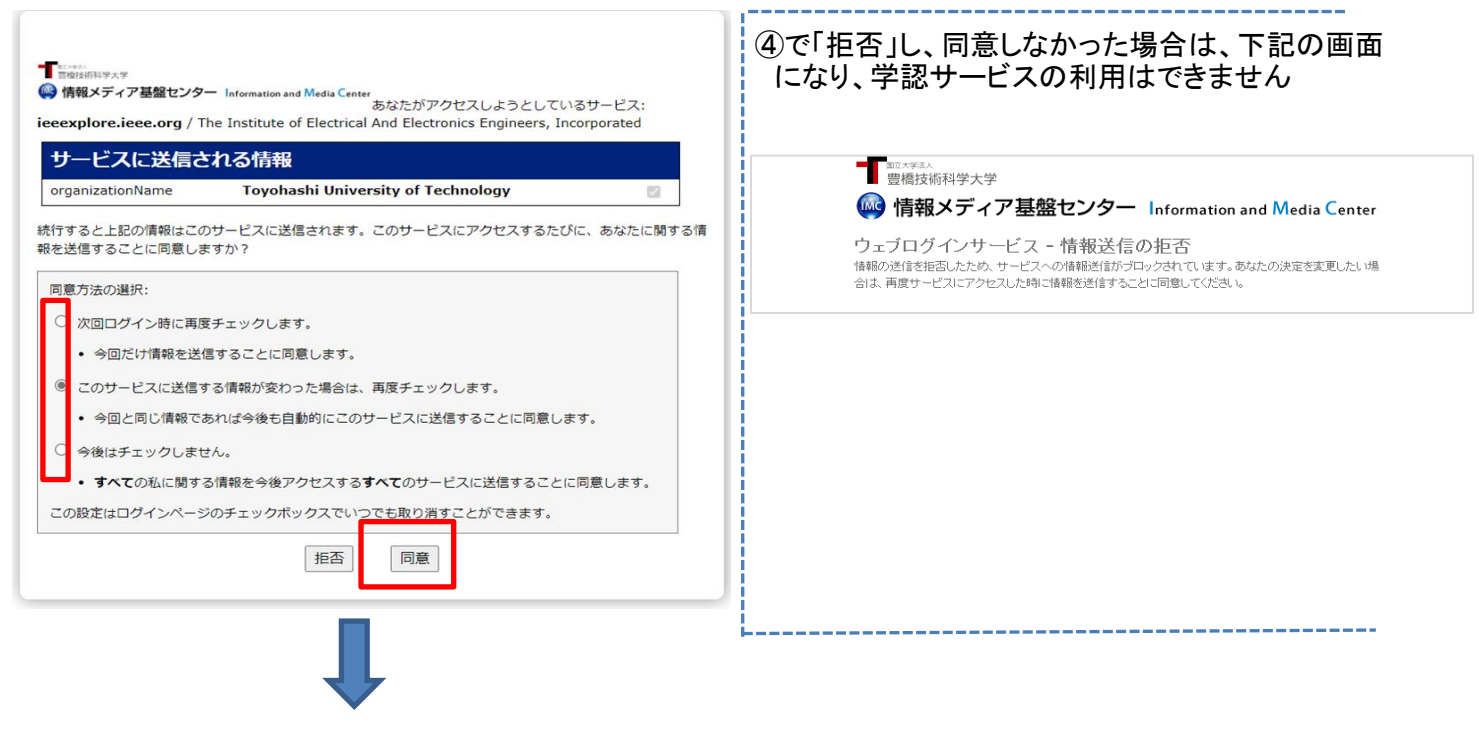

⑤ Science の画面に遷移します

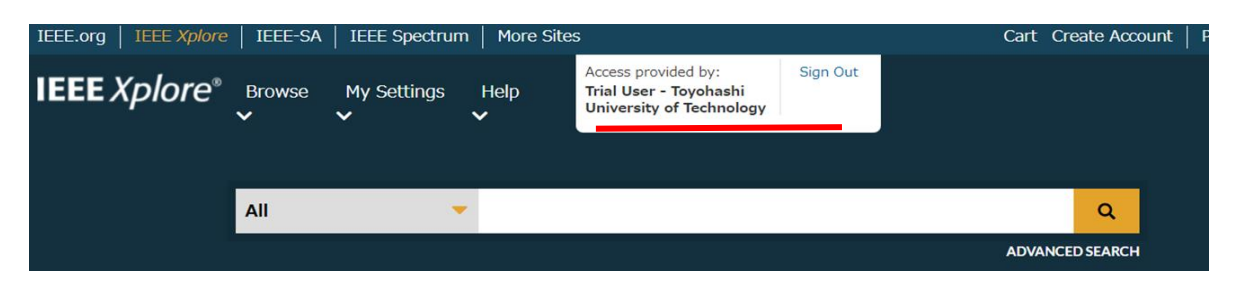

Toyohashi University of Technology が表示されます

学内での接続と同様に 1988年以降発行号の本文がご利用いただけます